# PRINT EXTRA

## PRZYGOTOWANIE PLIKÓW DO DRUKU DLA DRUKARNI PRINT EXTRA

# INSTALACJA

Zainstaluj pobrany profil "ISOcoated\_v2\_300\_eci.icc" oraz "ISOcoated\_v2\_eci.icc" (prawy przycisk myszy na pliku, następnie zaznacz zainstaluj profil)

| azwa                     |   | Data mo             | dyfikacji  | Тур                         | Rozmiar   | Nazwa                      | Data modyfikacji                                                                        | Тур               | Rozmiar |  |
|--------------------------|---|---------------------|------------|-----------------------------|-----------|----------------------------|-----------------------------------------------------------------------------------------|-------------------|---------|--|
| printextra.csf           |   | 2015-02-            | 03 12:42   | Adobe Color Setti           | 1 788 KB  | printextra.csf             | 2015-02-03 12:42                                                                        | Adobe Color Setti | 1 788 K |  |
| SOcoated_v2_eci.icc      |   | 2007-02-            | 28 17:50   | Profil ICC                  | 1 787 KB  | SOcoated_v2_eci.icc        | 00 71 00 00 7000                                                                        | D CHCC            | 1 707 1 |  |
| ISOcoated_v2_300_eci.icc | _ | 7370367             | 00.47.50   | - C1100                     | 4 707 100 | ▲ ISOcoated_v2_300_eci.icc | Zaznacz                                                                                 |                   |         |  |
|                          |   | Zaznacz             |            |                             |           |                            | Zainstaluj profil                                                                       |                   |         |  |
|                          |   | Zainstaluj profil   |            |                             |           |                            | Otwórz za pomocą                                                                        |                   | •       |  |
|                          |   | Otwórz za pomocą    |            |                             | •         |                            | Udortennii                                                                              |                   |         |  |
|                          |   | Udostepnij          |            |                             | •         |                            | Dodai do archiwum                                                                       |                   | r       |  |
|                          | 2 | Dodaj do archiwum   |            |                             |           |                            | Dodaj do archiwum<br>Dodaj do "ISOcoated_v2_eci.rar"<br>Skompresuji i varilije - mailem |                   |         |  |
|                          | 5 | Dodai do "ISOcoate  | d v2 300 e | ci.rar"                     |           |                            |                                                                                         |                   |         |  |
|                          | 5 | Skompresui i wyślij | e-mailem.  |                             |           |                            | Skompresuj no "ISOcoated v2 eci rar" i vovćlij e-mailem                                 |                   |         |  |
|                          |   | Skompresuj do "ISO  | coated v2  | 300. eci rar" i wyślij e-ma | ailem     |                            | Skompresuj do isocoated_v2_ect.rar i wysitj e-mailem                                    |                   | em      |  |
|                          |   | skompresaj do 150   | cource_re  | jooo_centar + Hyshj e Ha    | anem .    |                            | Wyślij do                                                                               |                   |         |  |
|                          |   | Wyślij do           |            |                             | •         |                            | Wytnii                                                                                  |                   |         |  |
|                          |   | Wytnij              |            |                             |           |                            | Kopiuj                                                                                  |                   |         |  |
|                          |   | Kopiuj              |            |                             |           |                            |                                                                                         |                   |         |  |
|                          |   | Utwórz skrót        |            |                             |           |                            | Utworz skrot                                                                            |                   |         |  |
|                          |   | Ulworz skrot        |            |                             |           |                            | Usuń                                                                                    |                   |         |  |
|                          |   | Zasia ( assume      |            |                             |           |                            | Zmień nazwę                                                                             |                   |         |  |
|                          |   | Zmien nazwę         |            |                             |           |                            | Właściwości                                                                             |                   |         |  |
|                          |   | Właściwości         |            |                             |           |                            |                                                                                         |                   |         |  |
|                          | _ |                     |            |                             |           |                            |                                                                                         |                   |         |  |
|                          |   |                     |            |                             |           |                            |                                                                                         |                   |         |  |
|                          |   |                     |            |                             |           |                            |                                                                                         |                   |         |  |
|                          |   |                     |            |                             |           |                            |                                                                                         |                   |         |  |

#### Skopiuj pobrany plik "printextra.csf" do: C:\Users\<mark>nazwa\_uzytkownika</mark>\AppData\Roaming\Adobe\Color\Settings

#### Następnie otwórz program "Adobe Bridge"

| Br    |                                   |             | Archiwa 2014 |                      |          |         |               |              |                | - 8 ×      |
|-------|-----------------------------------|-------------|--------------|----------------------|----------|---------|---------------|--------------|----------------|------------|
| Plik  | dycja Widok Stosy Etykieta Narzęd | ctrl+7      |              |                      | METADANE | WYIÉCTE | SLOWA -       | 0-           |                |            |
|       | Comj                              | Cul+2       |              | POTRZEBNE DDAPOZITIW |          | ~       | SLOWA V       | ) jor        | .100           |            |
| P     | Wytnij<br>Koniuj                  | Ctrl+X      |              |                      |          | 2       | Sortowanie wg | Nazwa piku * | <u>∧</u>   2 ⊂ |            |
| ULUE  | Wklei                             | Ctrl+V      |              |                      |          | _       |               |              | PODGLĄD        |            |
|       | Powiel                            | Ctrl+D      |              |                      |          |         |               |              |                |            |
|       | Zaznacz wszystko                  | Ctrl+A      |              |                      |          |         |               |              |                |            |
| -     | Odznacz wszystko                  | Ctrl+Shft+A |              |                      |          |         |               |              |                |            |
|       | Odwróć zaznaczenie                | Ctrl+Shft+I |              |                      |          |         |               |              |                |            |
|       | Znajdź                            | Ctrl+F      |              |                      |          |         |               |              |                |            |
|       | Ustawienia programistyczne        | ,           |              |                      |          |         |               |              |                |            |
| Przec | Obrót 180°                        |             |              |                      |          |         |               |              |                |            |
|       | Obrót 90° w prawo                 | Ctrl+U      |              |                      |          |         |               |              |                |            |
|       | Obrót 90° w lewo                  | Ctrl+Shft+U |              |                      |          |         |               |              |                |            |
|       | Ustawienia kolorów Creative Suite | Ctrl+Shft+K |              |                      |          |         |               |              |                |            |
|       | Preferencje Camera Raw            |             |              |                      |          |         |               |              |                |            |
|       | Preferencje                       | Ctrl+K      |              |                      |          |         |               |              |                |            |
| FILTR | KOLEKCJE<br>wa kluczowe           | _           |              |                      | _        | -       | _             | *=           | METADANE       | KLUCZOWE - |
| ▶ Dat | a utworzenia                      |             |              |                      |          |         |               |              |                |            |
| ▶ Dat | a modyfikacji                     |             | <br>         |                      |          |         |               |              |                |            |
|       |                                   |             |              |                      |          |         |               |              | 1              |            |
|       |                                   |             |              |                      |          |         |               |              |                |            |
|       |                                   |             |              |                      |          |         |               |              |                |            |
|       |                                   |             |              |                      |          |         |               |              |                |            |
|       |                                   |             |              |                      |          |         |               |              |                |            |
|       |                                   |             |              |                      |          |         |               |              |                |            |
|       |                                   |             |              |                      |          |         |               |              |                |            |
|       |                                   |             |              |                      |          |         |               |              |                |            |
|       |                                   |             |              |                      |          |         |               |              |                |            |
|       |                                   |             |              |                      |          |         |               |              |                |            |
|       |                                   |             |              |                      |          |         |               |              |                |            |
|       |                                   |             |              |                      |          |         |               |              |                |            |
|       |                                   |             |              |                      |          |         |               |              |                |            |
|       |                                   |             |              |                      |          |         |               |              |                |            |
|       |                                   |             |              |                      |          |         |               |              |                |            |
|       |                                   |             |              |                      |          |         |               |              |                |            |
|       |                                   |             |              |                      |          |         |               |              |                |            |
|       |                                   |             |              |                      |          |         |               |              |                |            |
|       |                                   |             |              |                      |          |         |               |              |                |            |

#### Zaznacz "Edycja/Ustawienia kolorów Creative Suite"

| <u>Br</u>                                             | Archiwa 2014 – 🗗 🗙                                                                                                    |
|-------------------------------------------------------|----------------------------------------------------------------------------------------------------|
| Plik Edycja Widok Stosy Etykieta Narzędzia Okno Pomoc |                                                                                                    |
| ◆ ◆ ▼ 5 · ↓ ∞ 1 · · · · · · · · · · · · · · · · · ·   | POTRZEBNE DIAPOZYTYW METADANE WYJŚCIE SŁOWA 🗸 🖉                                                                                                    |
| 🔤 Pulpit 🗲 🔞 Sieć 🗲 🛝 SERWER2 🗲 🚽 Archiwa 2014 🗲      | 🛛 🔤 🖛 🕇 🏠 🔆 Sortowanie wy Nazwa piku ** 🔥 🗇 📿 🕇 📷 📽 📾                                                                                                    |
| ULUBIONE FOLDERY                                      | PODGLAD                                                                                                    |
| ጽ Bridge Home                                         |                                                                                                    |
| Top komputer                                          |                                                                                                    |
| Ten komputer                                          |                                                                                                    |
| Pulpit                                                |                                                                                                    |
| Dokumenty                                             |                                                                                                    |
|                                                       |                                                                                                    |
| Corazy                                                |                                                                                                    |
| Przeciągnij tu olubione                               | listawianja kolorów nakiatu 🗙                                                                                                    |
|                                                       |                                                                                                    |
|                                                       | Niezynchronizowane                                                                                                    |
|                                                       | Aplicage Creative Suite line są zsynchronizowane do spojnej odstugi<br>kolorów. Zastowiji zsynchronizuje ustawienia kolonu Creative Suite.                                                                                                    |
|                                                       | Iniwarsaha ustawiania koloru w Europia 2                                                                                                    |
|                                                       | Universalne ustanieria koloru da vojskietlania na ekranie i drukowania w Europie.<br>Ontrzestanie porfiki za audezana.                                                                                                    |
|                                                       | Subsectional promote any mytaccone:                                                                                                    |
|                                                       | Przygotowanie zawartości da internetu w Europie. Zawartość RGB jest<br>konvertiwana na RGR.                                                                                                    |
| FILTR KOLEKCJE                                        | Ustavienia koloru dla przygotowania do druku w Europie 2                                                                                                    |
| ► Słowa kluczowe                                      | Przypotowanie zawartości dla typowych waruków druku w Europie. Wartości<br>CMYK są zachowane. Ostrzetenia profików są wiączone.                                                                                                    |
| Data utworzenia     Data modyfikacij                  | Ustawienia koloru do wyświetlania na ekranie                                                                                                    |
| ·                                                     | Przypotowanie zawartości dla wideo (przeznitacja na ekranie). Emulacja<br>zachowanie koloru wiejszości aplikacji wideo. Tre ustowienia nie są załczane dla<br>zachowanie koloru wiejszości zakłości wiejsci za załczane dla<br>zakłowanie koloru wiejszości zakłości wiejsci zakłości zakłości z<br>zakłości zakłości zakłości zakłości zakłości zakłości zakłości zakłości zakłości |
|                                                       | dokumentów z danymi CMYK.                                                                                                    |
|                                                       |                                                                                                    |
|                                                       |                                                                                                    |
|                                                       | Pokaz rozwineta liste piłków z ustawieniami kolorówi                                                                                                    |
|                                                       | Pokaż zapisane plki ustawień kolorów Zastosuj Anuluj                                                                                                    |
|                                                       |                                                                                                    |
|                                                       |                                                                                                    |
|                                                       |                                                                                                    |
|                                                       |                                                                                                    |
|                                                       |                                                                                                    |
|                                                       |                                                                                                    |
|                                                       |                                                                                                    |
|                                                       |                                                                                                    |
|                                                       |                                                                                                    |
|                                                       |                                                                                                    |
|                                                       |                                                                                                    |
|                                                       |                                                                                                    |
|                                                       |                                                                                                    |
|                                                       |                                                                                                    |

Jeżeli nie posiadasz Programu "Adobe Bridge" możesz ustawić kolory w programach graficznych np. Indesign, Illustrator, Photoshop.

#### Poniżej przykład z programu Indesign.

| ayeja okiad tekst oblekt tabela widok ok             | 10 Fornoc 100% • |  | rouse | wy · |  |
|------------------------------------------------------|------------------|--|-------|------|--|
| Cofnij Przenieś element                              | Ctrl+Z           |  |       |      |  |
| Ponów                                                | Shift+Ctrl+Z     |  |       |      |  |
| Wytnij                                               | Ctrl+X           |  |       |      |  |
| Kopiuj                                               | Ctrl+C           |  |       |      |  |
| Wklej                                                | Ctrl+V           |  |       |      |  |
| Wklej bez formatowania                               | Shift+Ctrl+V     |  |       |      |  |
| Wklej do                                             | Alt+Ctrl+V       |  |       |      |  |
| Wklej w miejscu                                      | Alt+Shift+Ctrl+V |  |       |      |  |
| Wyczysc                                              | Backspace        |  |       |      |  |
| Powiel                                               | Alt+Shift+Ctrl+D |  |       |      |  |
| Powielanie z przesunięciem                           | Alt+Ctrl+U       |  |       |      |  |
| Zaznacz wszystko                                     | Ctrl+A           |  |       |      |  |
| Odznacz wszystko                                     | Shift+Ctrl+A     |  |       |      |  |
| InCopy                                               | •                |  |       |      |  |
| Edytuj oryginał                                      |                  |  |       |      |  |
| Edytuj przy użyciu                                   | •                |  |       |      |  |
| Edytuj w edytorze wątków                             | Ctrl+Y           |  |       |      |  |
| Szybkie stosowanie                                   | Ctrl+Enter       |  |       |      |  |
| Znajdź/Zastąp                                        | Ctrl+F           |  |       |      |  |
| Znajdź następny                                      | Alt+Ctrl+F       |  |       |      |  |
| Pisownia                                             | •                |  |       |      |  |
| Przestrzeń mieszania przezroczystości                | •                |  |       |      |  |
| Predefiniowane ustawienia spłaszczania przezroczysto | ici              |  |       |      |  |
| Ustawienia kolorów                                   |                  |  |       |      |  |
| Przydziel profile                                    |                  |  |       |      |  |
| Konwertuj do profilu                                 |                  |  |       |      |  |
| Skróty klawiaturowe                                  |                  |  |       |      |  |
| Menu                                                 |                  |  |       |      |  |
| Preferencje                                          | •                |  |       |      |  |
|                                                      |                  |  |       |      |  |
|                                                      |                  |  |       |      |  |
|                                                      |                  |  |       |      |  |
|                                                      |                  |  |       |      |  |
|                                                      |                  |  |       |      |  |
|                                                      |                  |  |       |      |  |
|                                                      |                  |  |       |      |  |
|                                                      |                  |  |       |      |  |

#### Następnie wybieramy z listy "printextra"

| ID Plik Edycja Ukł | ad Tekst Obiekt     | Tabela Widok Okno Pomoc 🛛 📴 100% 🔻 📲                                                                                                    | · · · · · · · · · · · · · · · · · · ·                              | Podstawy 🔻 | Q | × |
|--------------------|---------------------|----------------------------------------------------------------------------------------------------|--------------------------------------------------------------------|------------|---|---|
| 10 Pik Edycja Ukł  | ed Tekst Oblekt     | Tabela Widok Okno Pemoc R 100%  Ustawienia kolorów Iotawienia kolorów Iotawienia kolorów Iotawienia kolorów Iotawienia kolorów Iotawienia kolorów paketu w programe Bridge. Wlasny Wyłączona emulacja programu Adobe InDesign 2.0 CMS Własny Uniwersale ustawienia kolorú w Europie 2 Ustawienia kolorú da internetu w Europie 2 Ustawienia kolorú da internetu w Europie 2 Ustawienia kolorú da internetu w Europie 2 Ustawienia kolorú da przypotowania do drinku w Europie 2 Ustawienia kolorú da internetu w Japoni Ustawienia kolorú da internetu w Japoni Ustawienia kolorú da internetu w Japoni Ustawienia kolorú da internetu w Japoni Ustawienia kolorú da internetu w Japoni Ustawienia kolorú da internetu w Japoni Ustawienia kolorú da internetu w Japoni Ustawienia kolorú da internetu w Japoni Ustawienia kolorú da internetu w Japoni Ustawienia kolorú da internetu w Japoni Ustawienia kolorú da magaznów Japoni Ustawienia kolorú da magaznów Japoni Ustawienia kolorú da magaznów Japoni Ustawienia kolorú da magaznów Japoni Ustawienia kolorú da magaznów Japoni Ustawienia kolorú da przypotowania do drinku w Japoni Ustawienia kolorú da przypotowania do drinku w Japoni Ustawienia kolorú da przypotowania do drinku w Japoni Ustawienia kolorú da przypotowania do drinku w Japoni | •     •     •     •       OK     Anuluj       Wczytaj       Zapisz | Podstawy 🔻 | Q |   |
|                    | Me<br>Metoda k      | konwersji: Relatywna kolorymetryczna v                                                                                                    |                                                                    |            |   |   |
|                    | ✓ Użyj kon          | mpensacji punktu czerni                                                                                                    |                                                                    |            |   |   |
|                    | Opis:<br>Zawtze zac | chowcje osadzone profile kolorów w nowo otwanych dokumentach.                                                                                                    |                                                                    |            |   |   |
|                    |                     |                                                                                                    |                                                                    |            |   |   |

Okno Ustawienia kolorów powinno wyglądać następująco:

| ID Plik Edveia Układ Tekst Objekt Tabela Widok Okno Pomoc III 100%                       |         |  | Podstawy v | Q | × |
|------------------------------------------------------------------------------------------|---------|--|------------|---|---|
|                                                                                          |         |  | roustany - |   | - |
|                                                                                          |         |  |            |   |   |
|                                                                                          |         |  |            |   |   |
| Ustawienia kolorów                                                                       |         |  |            |   |   |
| Brak synchronizacji: Programy nakletu Creative Suite nie zostały                         |         |  |            |   |   |
| zsynchronizowane pod względem spójności koloru. Aby zsynchronizować                      | ОК      |  |            |   |   |
| <ul> <li>programy, naieży wybrać oscawienia kolorów pakieta w programe broge.</li> </ul> | Anuluj  |  |            |   |   |
|                                                                                          | Wczytaj |  |            |   |   |
| Ustawienia: printextra                                                                   | Zapisz  |  |            |   |   |
|                                                                                          |         |  |            |   |   |
| RGB: Adobe RGB (1998)                                                                    |         |  |            |   |   |
| CMYK: ISO Coated v2 (ECI)                                                                |         |  |            |   |   |
|                                                                                          |         |  |            |   |   |
| Zasady zarządzania kolorami                                                              |         |  |            |   |   |
| RGB: Zachowaj osadzone profile                                                           |         |  |            |   |   |
| CMYR: Zachowaj osadzone prone                                                            |         |  |            |   |   |
| Niezgodności profilów: ✓ Pytaj przy otwieraniu                                           |         |  |            |   |   |
| Brakujace profile: V Pytaj przy otwieraniu                                               |         |  |            |   |   |
|                                                                                          |         |  |            |   |   |
| Opcje konwersji                                                                          |         |  |            |   |   |
| Metoda konwerdi: Relativna kolonmetryczna                                                |         |  |            |   |   |
| ✓ Użył komoensacji punktu czerni                                                         |         |  |            |   |   |
|                                                                                          |         |  |            |   |   |
| Opis:<br>Prosze umieścić kursor nad naokówkiem, aby wyświetlić opis.                     |         |  |            |   |   |
|                                                                                          |         |  |            |   |   |
|                                                                                          |         |  |            |   |   |
|                                                                                          |         |  |            |   |   |
|                                                                                          |         |  |            |   |   |
|                                                                                          |         |  |            |   |   |
|                                                                                          |         |  |            |   |   |
|                                                                                          |         |  |            |   |   |
|                                                                                          |         |  |            |   |   |
|                                                                                          |         |  |            |   |   |
|                                                                                          |         |  |            |   |   |
|                                                                                          |         |  |            |   |   |
|                                                                                          |         |  |            |   |   |
|                                                                                          |         |  |            |   |   |
|                                                                                          |         |  |            |   |   |
|                                                                                          |         |  |            |   |   |

### PRZYGOTOWANIE PLIKU PDF DLA DRUKARNI

Podstawy 🔻 🛛 🔎 🛛 – 🗗 ×

INDESIGN

Przygotowanie pdf do druku Naciśnij Plik/Exportuj i wybierz "Adobe pdf"

Następnie Zaznacz opcje z obrazków poniżej

🔟 Plik Edycja Układ Tekst Obiekt Tabela Widok Okno Pomoc | 🖭 100% 🔻 | 🎬 👻 📖 💌

| D Plik Edycja Układ Tekst Obiekt Tabela Widok Okno Pom | ic   Be 123% ▼   III ▼ III ▼                                        | Podstawy • D |
|--------------------------------------------------------|---------------------------------------------------------------------|--------------|
|                                                        |                                                                     |              |
|                                                        |                                                                     |              |
|                                                        |                                                                     |              |
|                                                        |                                                                     |              |
|                                                        |                                                                     |              |
|                                                        |                                                                     |              |
|                                                        | Eksportuj Adobe PDF                                                 | _            |
| Predefiniowane                                         | stawienie Adobe PDF: [Jakość drukarska] (zmieniony)                 |              |
|                                                        | Standard: Brak 🗸                                                    |              |
| - <u>+</u>                                             | Zgodność: Acrobat 5 (PDF 1.4)                                       |              |
| Ogólne<br>Kompresja                                    | Ohrazy kolorowe                                                     |              |
| Znaczniki i spady<br>Wytście                           | Próbkowanie dwusześcienne do v 300 płgs. na cal                     |              |
| Zaawanowane                                            | dla ob <u>r</u> azów powyżej: 450 piks. na cal                      |              |
| Zabezpieczenia<br>Podsumowanie                         | Kompresa: ZIPZazmacz Kompres                                        | ję ZIP       |
|                                                        | Jakość obrazu: bitowe 🗸                                             |              |
|                                                        | Obrazy w skali szarości                                             |              |
|                                                        | Próbkowanie dwusześcienne do v 300 piks. na cal                     |              |
|                                                        |                                                                     | ie ZIP       |
|                                                        | Jakość <u>o</u> brazu: bitowe                                       | J.4 —        |
|                                                        | Obrazy monochromatyczne                                             |              |
|                                                        | Próbkowanie dwusześcienne do v 1200 piks. na c <u>a</u> l           |              |
|                                                        | dla obrazów po <u>w</u> yżej: 1800 piks. na cal                     |              |
|                                                        | Kompresja: CCITT Group 4                                            |              |
|                                                        | C Kompresuj tekst i grafike wektorową Przytnij dane obrazu do ramek |              |
|                                                        |                                                                     |              |
| Zapisz predefiniowa                                    | e ustawienia Eksportuj Anuluj                                       |              |
|                                                        |                                                                     |              |
|                                                        |                                                                     |              |
|                                                        |                                                                     |              |
|                                                        |                                                                     |              |
|                                                        |                                                                     |              |
|                                                        |                                                                     |              |
|                                                        |                                                                     |              |
|                                                        |                                                                     |              |

| D Plik Edycja Układ Tekst Obiekt Tabela Widok Okno Pomoc                                                                                      | Br 125% ▼   📅 ▼ )Ⅲ ▼ )Ⅲ ▼                                                                                                    | Podstawy 🔻 🔎 – 🗆 ×     |
|----------------------------------------------------------------------------------------------------|----------------------------------------------------------------------------------------------------|------------------------|
| Pik Edycja Układ Tekst Obiekt Tabela Widok Okro Pomoc<br>Predefniowane ust<br>Cypine<br>Konywsja<br>Zakanicowne<br>Zakapiczenia<br>Podurowane | Image: Instant Sector Sector Secto | Podtawy • Period - • × |
|                                                                                                    | zammena                                                                                                    |                        |

Najlepiej zapisać te ustawienia wciskając "Zapisz predefiniowane ustawienia". Dzięki temu nie będzie potrzeby ustawiania parametrów za każdym razem ręcznie.

Następnie exportuj

## PHOTOSHOP - USTAWIENIA PRZY OTWIERANIU I ZAPISYWANIU PLIKÓW

Przy otwieraniu plików wybierz opcję "Konwersja kolorów dokumentu na przestrzeń roboczą"

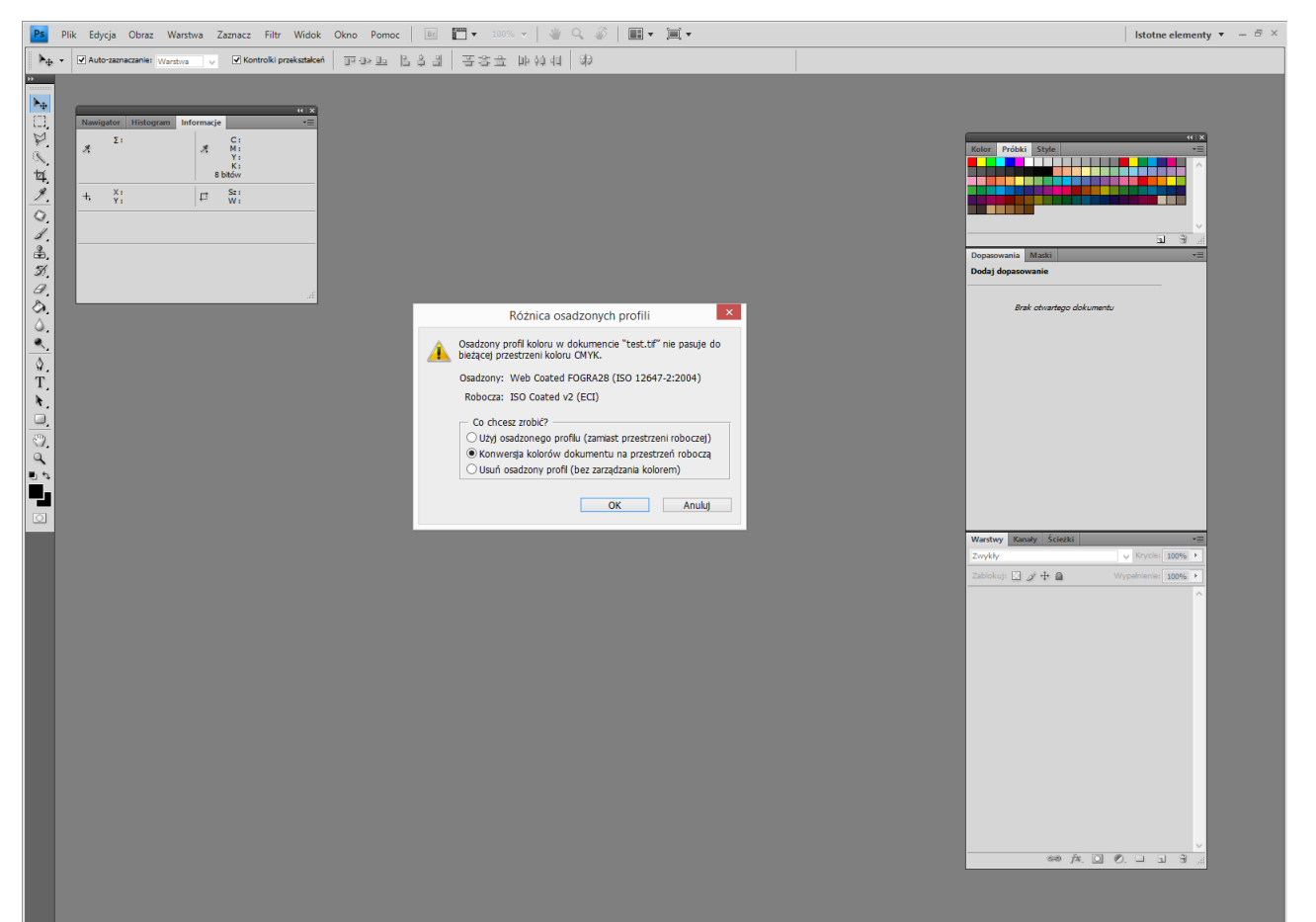

#### Przy otwieraniu plików bez profilu wybierz opcję poniżej :

| PS Plik Edycja Obraz Warstwa Zaznacz Piltr Widok C                                                                                                    |                                                                                                    | istotne elementy V = P A                                                                                                    |
|----------------------------------------------------------------------------------------------------|----------------------------------------------------------------------------------------------------|----------------------------------------------------------------------------------------------------|
| Newspace         Histogram         Informacia         Histogram           V         Z1         A         H         H           V         Z1         A         H         H         H           V         Z1         A         H         H |                                                                                                    | Incluir     Priváciai     Style     +2       Image: Constraint of the style     -2     -2       Image: Constraint of the style     -2     -2       Image: Constraint of the style     -2     -2       Image: Constraint of the style     -2     -2       Image: Constraint of the style     -2     -2       Image: Constraint of the style     -2     -2       Image: Constraint of the style     -2     -2 |
|                                                                                                    | Brakuje profilu         Dokument "test.tf" nie zawiera osadzonego profiu CMYK.         Co chcesz zrobk?         Pozostaw bez zmian (bez zarządzania kolorem)         Przydziel robczy CMYK: ISO Costed v2 (CCI)         @ Przydziel profit:         @ Przydziel profit:         @ po czym skonwertuj dokument na roboczy CMYK         OK | Wartov Gaary Science                                                                                                    |

#### Przy zapisywaniu zaznacz opcję "Profil ICC"

| Ps | Plik Edycja Obraz Warstwa Zaznacz Filtr Widok O                                                                                                    | kno Pomoc                                                   | Br 📑 🔻 1                                                                             | 21% 🗸   👋 🔍 🎻   🏢                                                                                                    | • [II] •                                                                                                    |                     |       |                                                                                                    | Istotne elementy $\bullet$ – $\blacksquare$ × |
|----|----------------------------------------------------------------------------------------------------|-------------------------------------------------------------|--------------------------------------------------------------------------------------|----------------------------------------------------------------------------------------------------|----------------------------------------------------------------------------------------------------|---------------------|-------|----------------------------------------------------------------------------------------------------|-----------------------------------------------|
| ▶. | V Auto-zazneczanie: Warstwa V V Kontrolki przekształceń                                                                                                    |                                                             | 레 동종:                                                                                | ま 肺 値 相 (物)                                                                                                    |                                                                                                    |                     |       |                                                                                                    |                                               |
|    | Pilk Edycja Obraz Warstwa Zaznacz Filt Widok O<br>Auto-zaznacznie wzarstwa v 2 Kontrocki przekatalowi<br>19 17% (GWWX/9) x<br>19 19, 18, 19, 19, 19, 10, 12, 11,<br>19 19, 19, 19, 19, 19, 19, 19, 19, 19, 1 | kno Pomoc    <br>T 4> 2   2   2   2   2   2   2   2   2   2 | i i i i i i i i i i i i i i i i i i i                                                | 21% V W Q S E                                                                                                    | <ul> <li>Image: A second second secon</li></ul> |                     |       | 2. 13. 12. 13. 14. 15. 14. 17.<br>2. 13. 14. 15. 14. 17.<br>2. 10. 10. 10. 10. 10. 10. 10. 10. 10. 10 | Istotne elementy ▼ -                          |
|    |                                                                                                    | Ten komputer                                                | <<br>Nazwa piku:<br>Format:<br>Opcje zapisu<br>Zapist:<br>Kolor:<br>III Zapisz minia | test tif<br>TIFF (*.TIF*, TIFF)<br>□ Skanak Affa □ Not<br>□ Ukj ustawień dodatkowy<br>□ Ukj ustawień dodatkowy<br>□ Vkj ustawień dodatkowy<br>□ Profi ICC: ISO Coated v2<br>Iturkę | v<br>atki<br>rry dodatkowe<br>ch: CMYK roboczy<br>(ECI)<br>e malymi literami                                                                                                    | ><br>Zapez<br>Anduj | 2 Som |                                                                                                    |                                               |
| 14 |                                                                                                    |                                                             |                                                                                      |                                                                                                    |                                                                                                    |                     | .a    |                                                                                                    |                                               |